# 【教師端】【教師缐上簽核選課】操作流程

# 簽核前請授課教師詳閱簽核網頁之注意事項

#### 1.授課教師登入校務 e-care->課程服務->線上簽核選課系統之教師審核功能,清單為授課教師所屬課程之學生線上簽

#### 核選課申請

| 登人資訊               |    | 線上簽核選課系統 [功能代碼: AIS024] @ 主頁 > 線上簽核環環系統 |                |    |        |        |               |                     |                     |  |  |  |
|--------------------|----|-----------------------------------------|----------------|----|--------|--------|---------------|---------------------|---------------------|--|--|--|
| ◎ 登出               |    |                                         |                |    |        |        |               |                     |                     |  |  |  |
|                    |    | 10420回11 0 切換荷糸土口面10                    |                |    |        |        |               |                     |                     |  |  |  |
| <b>i</b> 個人資訊及設定 · | <  | 教師案核 理想清留                               |                |    |        |        |               |                     |                     |  |  |  |
| 田 行政服務             | <  |                                         |                |    |        |        |               | 月半                  |                     |  |  |  |
|                    |    | 序號                                      | 課號/課名          | 教師 | 選課人數上限 | 教室人數上限 | 目前選課人數        | 加選簽核(已審核/未審核)       | 退選簽核(已審核/未審核)       |  |  |  |
| 響  每  前  輔  導  功 能 | <  | 1                                       | 2413/工廠實習      |    | 57     | 60     | 60 (點擊查看學生清單) | 5/0 (點擊查看學生加選清單並簽核) | 2/0 (點擊查看學生退選清單並簽核) |  |  |  |
| ■ 課程服務             | <. | 2                                       | 7556/數控工具機及實習  |    | 57     | 500    | 13 (點擊查看學生清單) | 0/0 (點擊查看學生加選清單並簽核) | 0/0 (點擊查看學生退選清單並簽核) |  |  |  |
| O 成績上傳             |    | 3                                       | 7559/工廠實習(一)   |    | 57     | 500    | 13 (點擊查看學生清單) | 0/0 (點擊查看學生加選淸單並簽核) | 0/0 (點擊查看學生退選清單並簽核) |  |  |  |
| O 成績查詢             |    | 4                                       | 7563/多軸加工原理與技術 |    | 57     | 500    | 13 (點擊查看學生清單) | 0/0 (點擊查看學生加選淸單並簽核) | 0/0 (點擊查看學生退選清單並簽核) |  |  |  |
| O 課程調補課申請          |    | 5                                       | 7564/電腦輔助製造及實習 |    | 57     | 500    | 13 (點擊查看學生清單) | 0/0 (點擊查看學生加選清單並簽核) | 0/0 (點擊查看學生退選清單並簽核) |  |  |  |
| O 線上簽核選課申請系統       |    | 6                                       | 7565/技能實務(一)   |    | 57     | 500    | 13 (點擊查看學生清單) | 0/0 (點擊查看學生加選清單並簽核) | 0/0 (點擊查看學生退選清單並簽核) |  |  |  |
| O 期中退選登錄           |    | 7                                       | 7600/工廠實習      |    | 57     | 60     | 41 (點擊查看學生清單) | 2/0 (點擊查看學生加選清單並簽核) | 0/0 (點擊查看學生退選清單並簽核) |  |  |  |
| O 線上簽核選課系統         |    | 8                                       | 7614/模具學       |    | 35     | 24     | 27 (點擊查看學生清單) | 0/0 (點擊查看學生加選清單並簽核) | 0/0 (點擊查看學生退選清單並簽核) |  |  |  |
| O 期中退選之教師審核功能      |    | 9                                       | 7651/數控工具機實習   |    | 57     | 60     | 36 (點擊查看學生清單) | 0/0 (點擊查看學生加選清單並簽核) | 0/0 (點擊查看學生退選清單並簽核) |  |  |  |
| O 學程修讀及證書申請        |    | 10                                      | 9002/數控工具機實務   |    | 57     | 60     | 9 (點擊查看學生清單)  | 0/0 (點擊查看學生加選清單並簽核) | 0/0 (點擊查看學生退選清單並簽核) |  |  |  |
| O 教師歷年教學評量下載       |    |                                         |                |    |        |        |               |                     |                     |  |  |  |

# 2.點選【目前選課人數】欄位,將列出目前該課程已選上學生資料

| 登人資訊                                                                                                    | 線上簽核選課系統 [功能代碼: AIS024] |                          |             |                 |             |                |                     |                     |  |  |
|----------------------------------------------------------------------------------------------------|-------------------------|--------------------------|-------------|-----------------|-------------|----------------|---------------------|---------------------|--|--|
| O 登出                                                                                                    |                         |                          |             |                 |             |                |                     |                     |  |  |
|                                                                                                    | 1.4200.1 9 切換局系主任審核     |                          |             |                 |             |                |                     |                     |  |  |
| <b>i</b> 個人資訊及設定 <                                                                                                    |                         |                          |             |                 |             | 教師審核課程         | 青單                  |                     |  |  |
| ∰ 行政服務                                                                                                    | 序號                      | <b>序</b> 號               |             | <b>각</b> 課課人數上限 | 教室人數上限      | 1              |                     | 退曜签核(已業核/未業核)       |  |  |
| 👹 導師輔導功能 🛛 🖌 🖌                                                                                                    | 1                       | 2413/工廠實習                | 34 47       | 57              | 60          | 60 (點擊查看學生清單)  | 70 (點擊查看學生加選清單並簽核)  | 2/0 (點擊查看學生退選清單並簽核) |  |  |
| ■ 課程服務 <                                                                                                    | 2                       | 7556/數控工具機及實習            |             | 57              | 500         | 13(點擊查看學生清單)   | 0/0 (點擊查看學生加選清單並簽核) | 0/0 (點擊查看學生退選清單並簽核) |  |  |
| ○ 成绪上傳                                                                                                    | 3                       | 7559/工廠實習(一)             |             | 57              | 500         | 13 (點擊查看學生清單)  | 0/0 (點擊查看學生加選清單並簽核) | 0/0 (點擊查看學生退選清單並簽核) |  |  |
| O 成績否詢                                                                                                    | 4                       | 7563/多軸加工原理與技術           |             | 57              | 500         | 13 (點擊查看學主清單)  | 0/0 (點擊查看學生加選清單並簽核) | 0/0 (點擊查看學生退選清單並簽核) |  |  |
| <ul> <li>O 課程調補課申請</li> </ul>                                                                                                    | 5                       | 7564/電腦輔助製造及實習           |             | 57              | 500         | 13 (點擊查看起生清單)  | 0/0 (點擊查看學生加選清單並簽核) | 0/0 (點擊查看學生退選清單並簽核) |  |  |
| O 線上簽核選課申請系統                                                                                                    | 6                       | 7565/技能實務(一)             |             | 57              | 500         | 13 (點擊查看學生清單)  | 0/0 (點擊查看學生加選清單並簽核) | 0/0 (點擊查看學生退選清單並簽核) |  |  |
| O 期中退選登錄                                                                                                    | 7                       | 7600/工廠實習                |             | 57              | 60          | 41 (點擊查計學生清單)  | 2/0 (點擊查看學生加選清單並簽核) | 0/0 (點擊查看學生退選清單並簽核) |  |  |
| O 線上簽核選課系統                                                                                                    | 8                       | 7614/模具學                 |             | 35              | 24          | 27 (點擊查看學生清單)  | 0/0 (點擊查看學生加選清單並簽核) | 0/0 (點擊查看學生退選淸單並簽核) |  |  |
| O 期中退選之教師審核功能                                                                                                    | 9                       | 9 7651/數控工具機實習           |             | 57              | 60          | 36 (點擊]:看學生清單) | 0/0 (點擊查看學生加選清單並簽核) | 0/0 (點擊查看學生退選清單並簽核) |  |  |
| O 學程修讀及證書申請                                                                                                    | 10                      | 10 9002/數控工具機實務          |             | 57              | 60          | 9 (點擊到看學生清單)   | 0/0 (點擊查看學生加選清單並簽核) | 0/0 (點擊查看學生退選淸單並簽核) |  |  |
| O 教師歷年教學評量下載                                                                                                    |                         |                          |             |                 |             |                |                     |                     |  |  |
|                                                                                                    |                         |                          |             |                 |             |                |                     |                     |  |  |
| 登人資訊                                                                                                    | 伯丁                      |                          |             |                 |             |                |                     |                     |  |  |
|                                                                                                    | 級上                      | <b>僉 攸 逛 課 糸 統</b> [功能代码 | [ : AIS024] |                 |             |                |                     | ▲ 主頁 > 線上簽核選課系統     |  |  |
|                                                                                                    | 代表老                     | 師:                       |             |                 |             |                |                     |                     |  |  |
|                                                                                                    | 課程代                     | 號: 2413<br>稱: 工廠會習       |             |                 |             | V              |                     |                     |  |  |
| i 個人資訊及設定 <                                                                                                    |                         |                          |             |                 |             |                |                     |                     |  |  |
| 毌 行政服務                                                                                                    |                         |                          |             |                 | 工廠實習        | - 學生清單 (點擊     | 返回課程清單)             |                     |  |  |
| ● 導師輔導功能 く                                                                                                    | 序號                      | 學號                       |             | 姓名              | 年級班級        |                | 歷史課程成績              |                     |  |  |
|                                                                                                    | 1                       | 406                      |             |                 | 四技部機電輔系五年2  | 〕班             | (點擊查看張◆的歷屆成績)       |                     |  |  |
| ● 課程服務 <                                                                                                    | 2                       | 407                      |             |                 | 四技部機電輔系四年早  | I斑             | (點擊查看陳的歷屆成          | 續)                  |  |  |
| O 成績上傳                                                                                                    | 3                       | 407                      |             |                 | 四技部機電輔系四年2  | 〕班             | (點擊查看陳令的歷屆          | 成績)                 |  |  |
| O 成績查詢                                                                                                    | 4                       | 4 407 四技部機範輔             |             | 四技部機電輔系四年2      | 班           | (點擊查看游�的歷尾     | 成績)                 |                     |  |  |
| O 課程調補課申請                                                                                                    | 5                       | 5 407                    |             |                 | 四技部機電輔系四年乙  | 〕班             | (點擊查看黃◆的歷尾          | 成績)                 |  |  |
| O 線上簽核選課申請系統                                                                                                    | 6                       | 6 409                    |             |                 | 四技部機電輔系一年乙班 |                | (點擊查看詹令的歷屆          | 成績)                 |  |  |
| ○ 期中退選登錄                                                                                                    | 7                       | 7 410                    |             |                 | 四技部機電輔系一年乙  | 近班             | (點擊查看許令的歷屆          | 成績)                 |  |  |
| <ul> <li>O 線上簽核選課系統</li> </ul>                                                                                                    | 8                       | 410                      |             |                 | 四技部機電輔系一年乙  | 斑              | (點擊查看陳�的歷屆          | 成績)                 |  |  |
| <ul> <li>O 期中退選之教師審核功能</li> <li>A REF A REF A</li></ul> | 9                       | 410                      |             |                 | 四技部機電輔系-年2  | 班              | (點擊查看曾令的歷屆          | 成績)                 |  |  |
| O 學桯修讀及證書申請                                                                                                    | 10                      | 410                      |             |                 | 四技部機電輔系一年乙  | 〕班             | (點擊查看黃令的歷屆          | (點擊查看黃令的歷屆成績)       |  |  |

# 3. 點選【加選簽核】或【退選簽核】欄位,進行該課程申請【加退選】同意或不同意之簽核

| 登入資訊           | 線上簽核選課系統 [功能代碼: AIS024] 28 主頁 > 線上簽核選課系統 |                |    |        |        |               |                                   |                     |  |  |  |
|----------------|------------------------------------------|----------------|----|--------|--------|---------------|-----------------------------------|---------------------|--|--|--|
| ○登出            | 代表老師:· O* 切场为多主任实核                       |                |    |        |        |               |                                   |                     |  |  |  |
|                | ₩₩₩₩₩₩₩₩₩₩₩₩₩₩₩₩₩₩₩₩₩₩₩₩₩₩₩₩₩₩₩₩₩₩₩₩     |                |    |        |        |               |                                   |                     |  |  |  |
| i 個人資訊及設定 <    |                                          |                |    |        |        |               |                                   |                     |  |  |  |
| 毌 行政服務         |                                          |                |    |        |        | <b>狄</b> 則 香  |                                   |                     |  |  |  |
|                | 序號                                       | 課號/課名          | 教師 | 選課人數上限 | 教室人數上限 | 目前選課人數        | 加選簽核(已審核/未審核)                     | 退選簽核(已審核/未審核)       |  |  |  |
| 😁 導師輔導功能 🛛 🖌 🖌 | 1                                        | 2413/工廠實習      |    | 57     | 60     | 60 (點擊查看學生清單) | 5/0 (點擊查看學生加選清賢並簽核)               | 2/0 (點擊查看學生退選清單並復核) |  |  |  |
| ■ 課程服務 <       | 2                                        | 7556/數控工具機及實習  |    | 57     | 500    | 13 (點擊查看學生清單) | 6.10 (點墼查看譽 <del>生加</del> 選清單並簽核) | 07、(點聲查看學生現哪)。單並簽核) |  |  |  |
| O 成績上傳         | 3                                        | 7559/工廠實習(一)   |    | 57     | 500    | 13 (點擊查看學生清單) | 0/0 (點擊查看學生加選清單並簽核)               | 0/0 (點擊查看學生退選清單並簽核) |  |  |  |
| O 成績查詢         | 4                                        | 7563/多軸加工原理與技術 |    | 57     | 500    | 13 (點擊查看學生清單) | 0/0 (點擊查看學生加選清單並簽核)               | 0/0 (點擊查看學生退選清單並簽核) |  |  |  |
| O 課程調補課申請      | 5                                        | 7564/電腦輔助製造及實習 |    | 57     | 500    | 13 (點擊查看學生清單) | 0/0 (點擊查看學生加選清單並簽核)               | 0/0 (點擊查看學生退選清單並簽核) |  |  |  |
| O 線上簽核選課申請系統   | 6                                        | 7565/技能實務(一)   |    | 57     | 500    | 13 (點擊查看學生清單) | 0/0 (點擊查看學生加選清單並簽核)               | 0/0 (點擊查看學生退選清單並簽核) |  |  |  |
| O 期中退選登錄       | 7                                        | 7600/工廠實習      |    | 57     | 60     | 41 (點擊查看學生清單) | 2/0 (點擊查看學生加選清單並簽核)               | 0/0 (點擊查看學生退選清單並簽核) |  |  |  |
| O 線上簽核選課系統     | 8                                        | 7614/模具學       |    | 35     | 24     | 27 (點擊查看學生清單) | 0/0 (點擊查看學生加選清單並簽核)               | 0/0 (點擊查看學生退選清單並簽核) |  |  |  |
| O 期中退選之教師審核功能  | 9                                        | 7651/數控工具機實習   |    | 57     | 60     | 36 (點擊查看學生清單) | 0/0 (點擊查看學生加選清單並簽核)               | 0/0 (點擊查看學生退選清單並簽核) |  |  |  |
| O 學程修讀及證書申請    | 10                                       | 9002/數控工具機實務   |    | 57     | 60     | 9 (點擊查看學生清單)  | 0/0 (點擊查看學生加選清單並簽核)               | 0/0 (點擊查看學生退選清單並簽核) |  |  |  |
| O 教師歷年教學評量下載   |                                          |                |    |        |        |               |                                   |                     |  |  |  |

|    |          |    |             | (影影委长館▲的展日市法)                                                     |              |         |                |               |           |
|----|----------|----|-------------|-------------------------------------------------------------------|--------------|---------|----------------|---------------|-----------|
| 16 | 40971236 | 蔡� | 四技部機電輔系二年乙班 | (計整查看禁令的歷屆成績)<br>學生總學分:20<br>學分下限:16 學分上限:28<br>完成退選學分:0 完成加選學分:3 | 0025<br>品質工程 | 享[]**** | 預計考研究所,要<br>先修 | 2022-02-21 加選 | 同意審核不同意審核 |
|    |          |    |             | 完成退選學分:0 完成加選學分:3                                                 |              |         |                |               |           |

# 4. 點選同意或不同意之簽核後,彈跳視窗內可輸入【給學生的意見】文字。

| =                |     |          |        |                   |                                                                                            |              |      |      |       |               | 登出条靴                    |
|------------------|-----|----------|--------|-------------------|--------------------------------------------------------------------------------------------|--------------|------|------|-------|---------------|-------------------------|
| 線上               | 簽核  | 亥選課系統    | 充 [功能代 | 碼:AJS024]         |                                                                                            | (            | 3    |      |       |               | <b>49</b> 主頁 > 總上競校選課系統 |
| 切                | 奥為: | 教師審核     |        |                   | 是否要不同意客核此學生?<br>塞核類型: <u>条主任不同意塞核加;</u><br>學號:40 2<br>姓名:隙<br>給學生的意見(可選): <mark></mark> 管見 |              |      |      |       |               |                         |
| <u>条</u> 所<br>代碼 | 序號  | 學號       | 姓名     | 年級班級              |                                                                                            | 確認 取消        | 授課教師 | 學生說明 | 条主任說明 | 學生課程操作        | 操作                      |
|                  | 1   | 11020303 | 江彦霆    | 機電輔系碩士在戰專班<br>一年級 | (與学旦若江梦時的進油以頃)<br>學生總學分:12<br>學分下限:不限 學分上限:不<br>限<br>完成退選學分:0 完成加選學<br>分:0                 | 0026<br>虛擬製造 | 佘振華  |      |       | 2021-09-10 加選 | 同意審核<br>學生已鑑上或已應入進課     |
|                  |     |          |        |                   | (點聽寶善基建能的應屈成绩)                                                                             |              |      |      |       |               |                         |